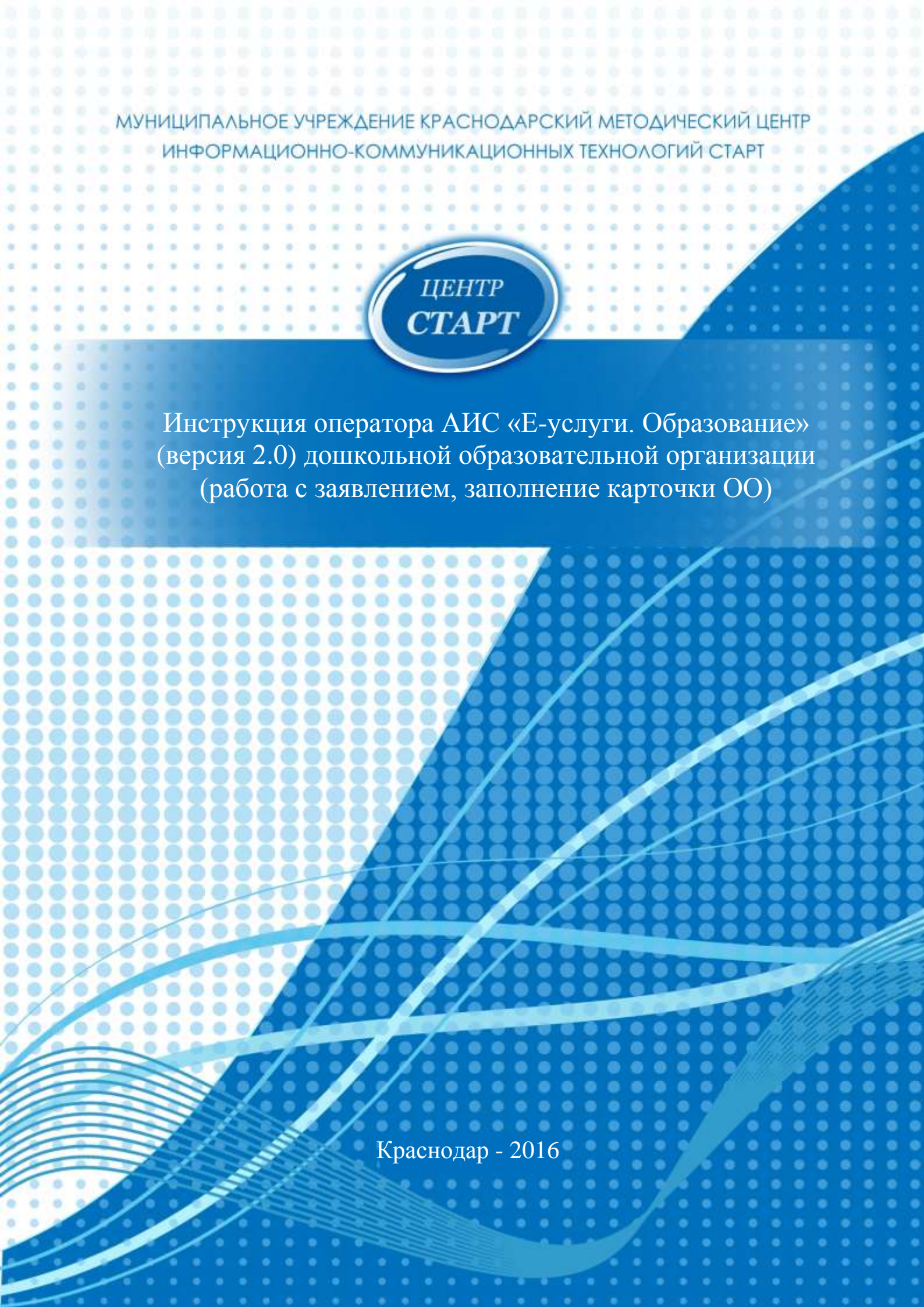

#### Вход в АИС «Е-услуги. Образование»

Для входа в АИС «Е-услуги. Образование» необходимо воспользоваться одним из следующих браузеров:

Internet Explorer 9.0 и выше; Mozilla Firefox 3.0 и выше; Opera 15 и выше; Google Chrome 3.0 и выше; Safari 3.0 и выше.

2

В строке браузера набрать адрес:  $81.177.100.43:81 \rightarrow$  нажать клавишу Enter:

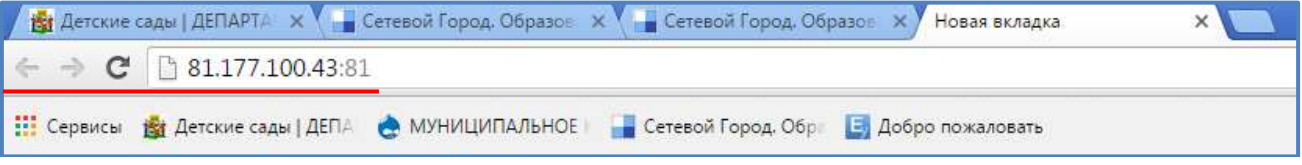

В открывшемся окне необходимо ввести свои учетные данные: логин и пароль  $\rightarrow$  нажать кнопку *Bxod*.

|   | Буслуги Образование                |
|---|------------------------------------|
|   | суслуги. соразование               |
|   | Пожалуйста, введите логин и пароль |
| 4 | Погин                              |
|   | Пароль                             |
|   | Войти через портал гос. услуг      |
|   | Вход                               |

После выполненных действий откроется стартовый экран Электронных услуг в сфере образования:

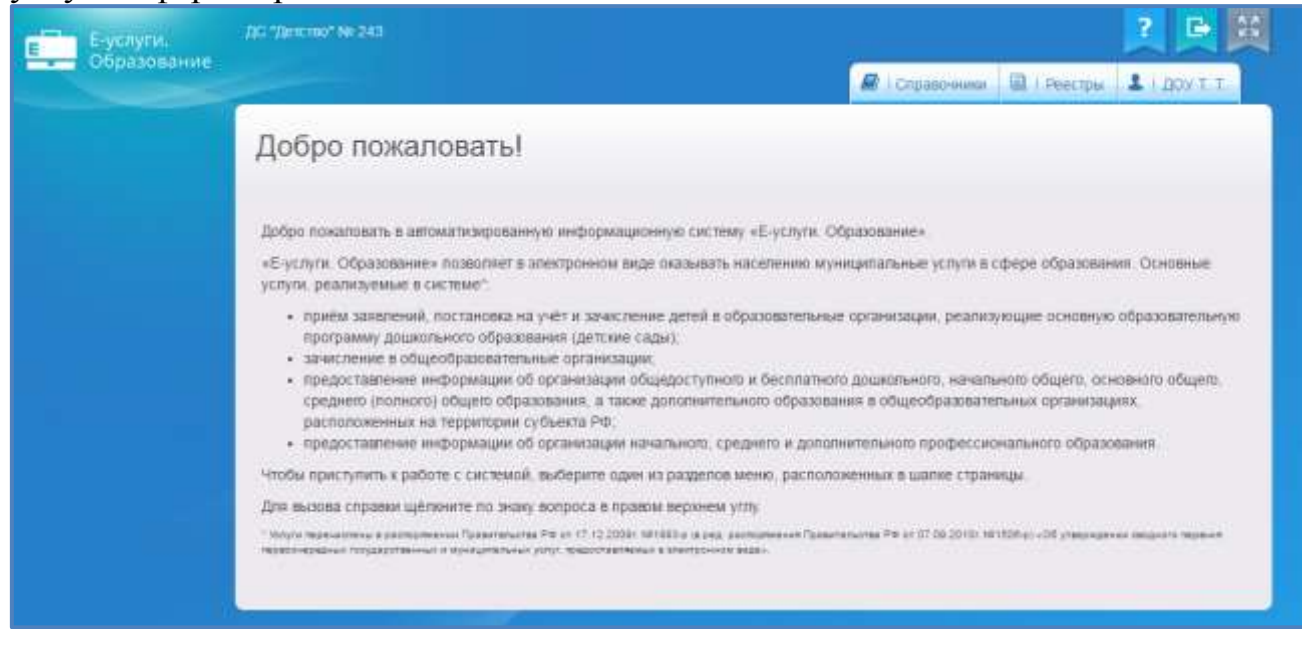

Элементы, составляющие рабочее пространство пользователя:

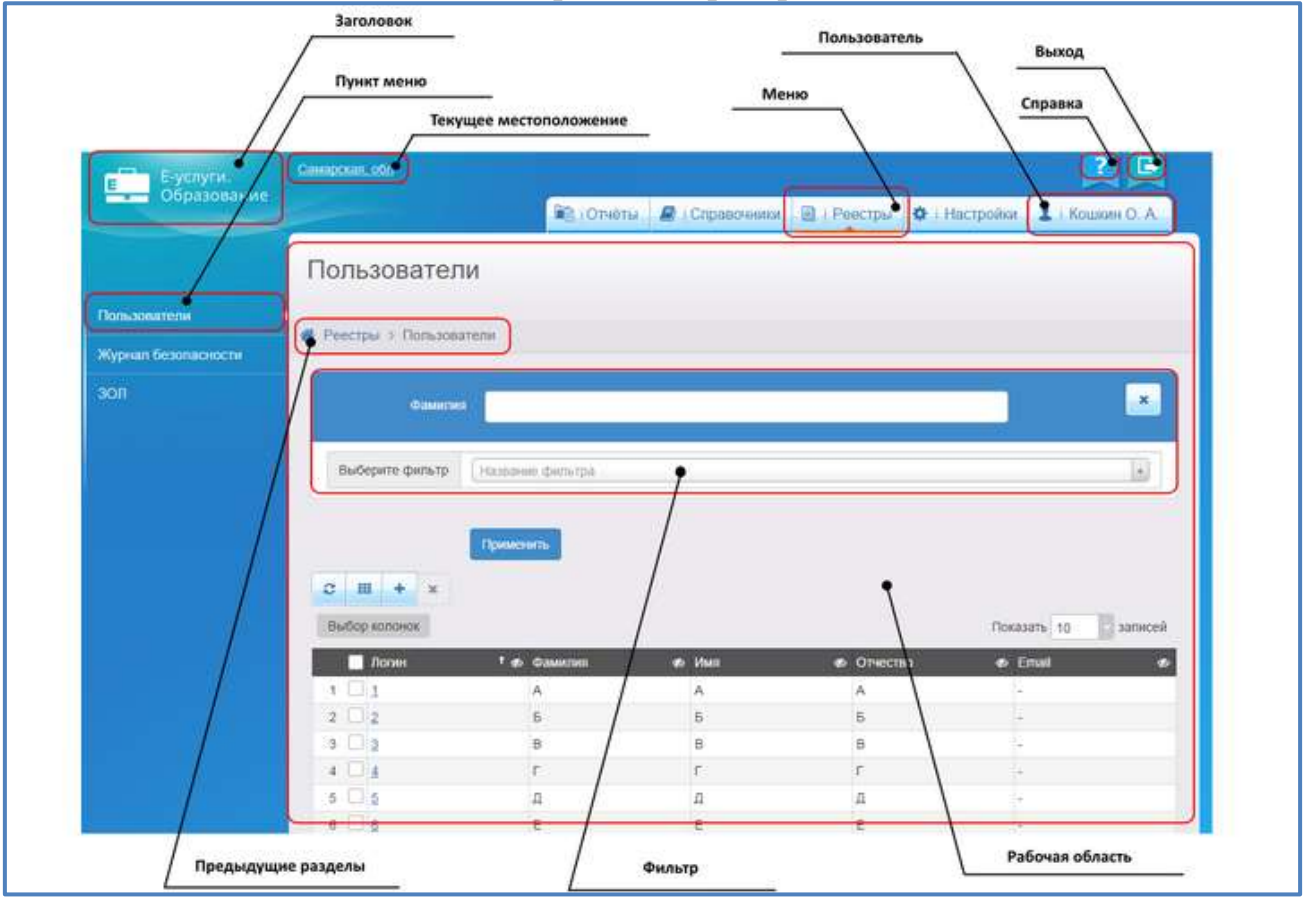

4

| Элемент экрана         | Описание элемента                                                                                                    |
|------------------------|----------------------------------------------------------------------------------------------------|
| Заголовок              | В заголовке отображается название Системы.                                                                                                 |
| Текущее местоположение | Отображается наименование текущего региона/муниципалитета/образовательной организации.                                                     |
| Рабочая область        | В рабочей области отображаются данные Системы,<br>с которыми ведётся работа пользователя в данный<br>момент.                               |
| Меню                   | Заголовки на экране составляют меню, например, Отчёты, Справочники, Реестры, Настройки.                                                    |
| Пункт меню             | Нажмите на тот или иной заголовок меню, чтобы по левому краю появился список с пунктами меню.                                              |
| Предыдущие разделы     | Нажав на то или иное наименование раздела, можно вернуться к соответствующему разделу.                                                     |
| Фильтр                 | Используется для поиска/загрузки информации по заданным параметрам.                                                                        |
| Пользователь           | Отображается Ф.И.О. пользователя текущего сеанса работы. Нажмите на Ф.И.О., чтобы открыть экран с настройками учётной записи пользователя. |
| Кнопка выхода          | Завершение сеанса работы пользователя.                                                                                                    |
| Вызов справки          | Нажмите на вопросительный знак, чтобы открыть справочный материал.                                                                         |

Элементы интерфейса программы - кнопки управления и пояснения по их назначению:

| Условно-<br>графическое<br>изображение | Назначение                                                                                                    |
|----------------------------------------|----------------------------------------------------------------------------------------------------|
| 2                                      | Обновить - обновление информации в активном окне. Функция доступна при работе в меню Справочники, Реестры, Комплектование.                                                                     |
|                                        | Экспорт в Excel - экспортирует данные с рабочей области в файл-приемник MS Excel. Функция доступна при работе в меню Реестры, Комплектование.                                                  |
| +                                      | Добавить - позволяет пользователю добавить информацию.<br>Система обрабатывает запрос и открывает пользователю форму<br>для заполнения. Функция доступна при работе в меню<br><i>Реестры</i> . |

Удалить - удаляет информацию. Функция доступна при работе в меню Реестры.

Отменить - функция запускает в Системе процедуру отказа от × раннее введенной пользователем информации. Функция доступна при работе в меню Настройки.

> Объединить - объединяет информацию в полях рабочей обрабатывает области. Система запрос открывает И пользователю форму для заполнения. Функция доступна при работе в меню Реестры.

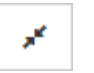

Задать функция, соответствие устанавливающая соответствие между ОО, созданной в АИС «СГО» и ОО, созданной в Системе. Функция доступна при работе в меню Реестры.

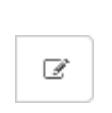

Редактировать протокол позволяет пользователю выполнить задачи по улучшению содержания в соответствии с требованиями и нормами. Функция доступна при работе в меню Реестры.

Версия PDF - экспортирует данные с рабочей области в файлприемник Adobe Reader. Функция доступна при работе в меню Реестры.

ረግ

÷

Версия для печати - экспортирует данные с рабочей области в файл-приемник формата html. Функция доступна при работе с реестром Протокол комиссий.

Синхронизировать выбранные - выбранные пользователем образовательные организации в Системе и АИС «СГО» синхронизируются между собой. В этом случае общая информация об ОО, которая на данный момент уже присутствует в Системе, заменяется на общую информацию об ОО, взятую из АИС «СГО». Функция доступна при работе в меню Реестры.

Синхронизировать все - все образовательные организации в Системе и АИС «СГО» будут синхронизированны между собой. В этом случае общая информация об ОО, которая на данный момент уже присутствует в Системе, заменяется на общую информацию об ОО, взятую из АИС «СГО». Функция доступна при работе в меню Реестры.

Импорт ОО - ввод информации по ОО из АИС «СГО» в 1 Систему. Функция доступна при работе в меню Реестры.

Зарегистрировать заявление перевод функция на запускающая процедуру перевода ранее зачисленного в ОО ребёнка в другое ОО. Система обрабатывает запрос

И

6

|          | открывает пользователю форму для заполнения. Функция<br>доступна при работе в меню <i>Реестры. Направить все</i><br><i>распределенные заявления комплектования</i> - функция<br>запускающая процедуру направление ребёнка в ОО после<br>распределения ребёнка в какую-либо ОО. Функция доступна<br>при выборе значения фильтра Заявление успешно<br>распределено. Функция доступна при работе в меню<br><i>Комплектование</i> . |
|----------|----------------------------------------------------------------------------------------------------|
| *        | Отменить результаты комплектования - функция отмены сохраненных результатов на странице Протоколы автоматического комплектования. Функция доступна при работе в меню Комплектование.                                                                                                    |
| G        | Отменить выбранные - функция отмены сохраненных результатов для отдельных заявлений на странице Протоколы автоматического комплектования. Функция доступна при работе в меню Комплектование.                                                                                                    |
| <b>*</b> | Редактировать - позволяет пользователю выполнить задачи по вводу, изменению значений. Функция доступна при работе в меню Реестры, Настройки.                                                                                                    |
| $\odot$  | Принять - Система признает введенные значения пользователем. Функция доступна при работе в меню Реестры. Сохранить - функция запускает процедуру запоминания Системой, внесенных пользователем изменений. Функция доступна при работе в меню Настройки.                                                                                                    |
| Ē        | Удаление - функция удаления информации из Системы.<br>Функция доступна при работе в меню Реестры, Настройки.                                                                                                    |
| •        | Выбор - функция помогающая пользователю избрать необходимый параметр. Функция доступна при работе в меню <i>Реестры</i> .                                                                                                    |

#### Работа с заявлением

Работа с заявлениями в Системе начинается во вкладке *Реестры* → *Заявления*:

| Е.устуги.                                  | ДС "Деплик" № 243                                                                 | 2 🖳                                                            |
|--------------------------------------------|-----------------------------------------------------------------------------------|----------------------------------------------------------------|
| Соразование                                |                                                                                   | 🖉 і Справочники 🗟 і Реестри. 🄽 і Доу-Т. Т. )                   |
|                                            | Дети                                                                              |                                                                |
| Чегос грацов завеления 🔹                   |                                                                                   |                                                                |
| fa утверждения:                            | <ul> <li>Koserube &gt; samenenin &gt; than</li> </ul>                             |                                                                |
| Терсональные данные                        | Выберите фильтр                                                                   |                                                                |
| брановательные<br>ранистыции               | Применить                                                                         |                                                                |
| anstern -                                  |                                                                                   |                                                                |
| Зарегистрированные                         | 0 m / +                                                                           |                                                                |
| Дети                                       | Перевести в статус                                                                | * Bunchers                                                     |
| Дошкольники                                | Выбор колоник                                                                     | Показать 10 записей                                            |
| Выданные путёвки (ДОО)<br>Очередники в ДОО | † Ф 9 дата в 8 9<br>■ Зарегистр. Робённях ракидения Номер Сталус Тип<br>(Ребёнох) | а а а родителы источник<br>заявителя Заявитель Опекун ремстрац |
|                                            | а                                                                                 | HIRE POQUEERS/ APVICTOBA                                       |

В реестр *зарегистрированных заявлений* попадают *все* заявления, зарегистрированные в Системе. Реестр зарегистрированных заявлений позволяет:

просматривать информацию обо всех принятых заявлениях, присутствующих в Системе;

переводить одно или несколько заявлений в тот или иной статус.

Реестр *дошкольников* касается только дошкольников. Реестр дошкольников позволяет:

просматривать подробную информацию по заявлениям на зачисление/перевод в ДОО;

переводить одно или несколько заявлений в тот или иной статус.

Реестр Дети позволяет:

просматривать общую информацию по всем детям, на которых были зарегистрированы заявления любого вида, находящиеся в любом статусе;

переводить одно или несколько заявлений в тот или иной статус.

В Системе возможно учитывать и заявления на зачисление в ОО, такие в реестре дошкольников не отображаются. Кроме того, в этих реестрах разные столбцы и фильтры (в реестре дошкольников их больше).

Для того, чтобы просмотреть заявления с определенным статусом и/или найти ребенка (например, по его фамилии), необходимо:

Реестры  $\rightarrow$  Заявления  $\rightarrow$  Дошкольники  $\rightarrow$  в окне Дошкольники  $\rightarrow$  поле Выберите фильтр  $\rightarrow$  Статус  $\rightarrow$  в поле Статус выбрать интересующий статус обращения (например, Направлен в ДОО или Направлен на временное зачисление)  $\rightarrow$  нажать Применить.

| E Evenyte.              | /BC "(Benation" Ne 243                                                                                                | 2 🕒                            |
|-------------------------|----------------------------------------------------------------------------------------------------|--------------------------------|
| Ооразование             | 🗟 і Справоч                                                                                                    | ники 🗄 ) Реестры 🕹 ) ДОУ Т. Т. |
|                         | Дошкольники                                                                                                    |                                |
| Аспострация завасника — |                                                                                                    |                                |
| іа утверждение          | Рестры > Заявления у Дошкольнии                                                                                       |                                |
| ерсональные дляные      | Статус Пибоа                                                                                                    |                                |
| бразовательные          |                                                                                                    |                                |
| авления — —             | Фамилия (Ребенск)                                                                                                    | ×                              |
| Зарегистрированные      | Beldeparte diametro Hatmanier diametroa                                                                               |                                |
| Darns                   |                                                                                                    |                                |
| Доциольния              | Применить                                                                                                    |                                |
| Выданные путёвки (ДОО)  |                                                                                                    |                                |
| Очередники в ДОО        | 0 H 2 +                                                                                                    |                                |
|                         | Леревести в статус                                                                                                    | • Выполнить                    |
|                         | Выбар колонок:                                                                                                    | Показать 10 записей            |
|                         | <ul> <li>Дата в в в в в в</li> <li>Ребёнок рокудения на перевод</li> <li>Статус заявителя За<br/>(Ребёнок)</li> </ul> | иличель Олекун Продлочит.      |
|                         | ARACTOR O CS1761 Resumers/ 65                                                                                         | evennes                        |

Если необходимо найти ребенка, то нужно добавить фильтр Фамилия (Ребёнок).

**Примечание**: статус обращения можно менять и в реестрах «Зарегистрированные», и «Дошкольники» и «Дети».

9

В появившемся списке щелчком мыши по номеру заявления можно его открыть:

| Дошкольники                                                                                                    |         |
|----------------------------------------------------------------------------------------------------|---------|
| Реестры > Заявления > Дошкольники                                                                                                    |         |
| Статус Направлен в ДОО *                                                                                                    |         |
| Выберите фильтра название фильтра +                                                                                                    |         |
| Применить                                                                                                    |         |
|                                                                                                    |         |
| Перевести в статус Выполни                                                                                                    | пь      |
| С III<br>Выбор колонок Показать 50 - запис                                                                                                    | сей     |
| Ребёнок Ребёнок Ребёнок (Ребёнок) * Заявление на перевод * Комер * Статус * Тип * Заявителя * Родитель/ * Родитель/ * Предпочи                                               | ø<br>па |
| КУЗНЕЦОВА         17.11.2013         Нет         03000/<br>33/1404252         Направлен в<br>ДОО         Родитель/<br>Опекун         КУЗНЕЦОВ<br>Д. С.         -         257 |         |

**Внимание!** Необходимо обязательно очень внимательно проверять личные данные ребенка, когда заявление находится в статусе Направлен в ДОО/Направлен на временное зачисление, перед тем как поменять статус на Зачислен/Временно зачислен/Оформление документов.

→ проверить личные данные ребенка → поменять статус обращения при помощи поля *Перевести в статус*:

| Заявление №                                                                                                    | 03000/33/1404252379                                                                                                    |             |
|----------------------------------------------------------------------------------------------------|----------------------------------------------------------------------------------------------------|-------------|
| Реестры > Заявлени:                                                                                                    | а > Дошкольники > Заявление №03000/33/1404252379                                                                                                 |             |
| 🔒 Печать заявления                                                                                                    | 🔁 Отправить в пул СГО                                                                                                    |             |
| Эаявление 03000/33                                                                                                    | 1404252379                                                                                                    | С Обновит   |
| Идентификато<br>Зарегистрирован<br>Номе<br>Стату<br>Заявление н<br>перево,<br>Категория прие<br>Источник регистраци<br>Доп. информаци<br>Внешни<br>идентификато | р 9efec2c6-e763-4db1-891b-a6080037e4c2<br>25.04.2014 00:00:00<br>03000/33/1404252379<br>с Направлен в ДОО<br>а Нет<br>ч Неизвестен<br>я -<br>й - |             |
| Перевести в статус                                                                                                    | Зачислен                                                                                                    | • Выполнить |
| Заявитель                                                                                                    | Зачислен<br>Отказ<br>Заморожен<br>Оформление документов                                                                                          | С Обновит   |

 $\rightarrow$  нажать кнопку *Выполнить*.

10

После чего, в заявлении в строке Статус наименование статуса измениться на выбранный.

Данное заявление можно будет найти, при выборе уже измененного статуса, в реестре дошкольников, выбрав соответствующий статус:

зачислен/временно зачислен – ребенок посещает ДОО;

отказ – родитель отказывается от полученного места в данной ДОО;

оформление документов – родитель в течение определенного времени готовит все необходимые документы для зачисления ребенка в ДОО.

Статус заявления Зачислен

В заявлении ребёнка, *направленного на*..., доступна команда Перевести в статус Зачислен. После того как ребёнок будет фактически зачислен в образовательную организацию, зафиксируйте этот факт в Системе, выполнив команду Перевести в статус Зачислен. После этого заявление приобретает статус Зачислен.

**Внимание!** Если Вы зачислили ребенка в АИС «Е-услуги. Образование», но он не отобразился в распределенных из очереди в АИС «Сетевой город. Образование», то Вам необходимо в АИС «Е-услуги. Образование» открыть данное заявление и выбрать команду «Направить в пул СГО».

#### Статус заявления Отказ

До фактического зачисления в ДОО Заявитель может отказаться от направления. Отказ фиксируется в электронном заявлении нажатием команды *Перевести в статус Отказ*. После нажатия команды *Перевести в статус Отказ* появляется окно, в котором следует указать причину отказа. Для отмены действия нужно нажать кнопку *Отменить*. По окончании ввода причины отказа нажмите кнопку *Подтвердить*. В итоге заявление принимает статус *Отказ*, и процесс рассмотрения данного заявления приостанавливается.

Статус заявления Оформление документов

Бывают ситуации, когда после выдачи направления на постоянное либо временное место в детский сад, требуется, например, прохождение медицинской комиссии. В этом случае можно перевести заявление на стадию оформления документов. Для этого нажмите команду Перевести в статус Оформление документов. После нажатия команды Перевести в статус Оформление документов заявление примет статус Оформление документов. В дальнейшем ребёнка можно зачислить либо отозвать заявление из процесса рассмотрения.

#### Изменение данных ДОО

Просмотреть/отредактировать данные ДОО (в том числе и по группам) можно следующим образом: главное окно *→ Реестры → Образовательные организации →* выбрать ДОО щелчком мыши:

| Е-услуги.                      | DC "Downio" He 243           |                    |                                              |                                             |                |        |
|--------------------------------|------------------------------|--------------------|----------------------------------------------|---------------------------------------------|----------------|--------|
| Сорезование                    | -                            |                    |                                              | 🖉 і Справочники 🗐                           | Реестры 1 ДО   | VTT    |
|                                | Образовател                  | ьные организ       | ации                                         |                                             |                |        |
| Ресистрация заявления +        | Bermu v Ofname               | methodal increased |                                              |                                             |                |        |
| На утверждение                 | and the second second second |                    |                                              |                                             |                |        |
| Персональные данные            | Выберите фильтр              | Название фильтра   |                                              |                                             |                | 6      |
| Образовательные<br>организации |                              |                    | Примениты                                    |                                             |                |        |
| Заняления                      | -                            |                    |                                              |                                             |                |        |
|                                | 0 m                          |                    |                                              |                                             |                |        |
|                                | Выбор колонок                |                    |                                              |                                             | Показаты 10 з  | аписей |
|                                | Наименовани                  | т т Номер          | • Twn                                        | • Адрес                                     | • Опубликовано | ٥      |
|                                | 1 🗆 243                      | encino" Nel 242    | Дошкольная<br>образовательная<br>организация | Свердловская (odn.),<br>Никиний Тагил (r.), | Ла             |        |
|                                | 1 - 1 на 1 записей           |                    |                                              | 100                                         | ingen 🚺 inen   | 01.0   |

→ откроется Карточка ДОО:

12

| Е-услуги              | DG "Determo" Nº 243                                                                                                    | 2 🕒                                                                                                   |
|-----------------------|----------------------------------------------------------------------------------------------------|----------------------------------------------------------------------------------------------------|
| - Outesselling        |                                                                                                    | 🖉 і Справочника 🗟 і Ресстры. 🌲 і доу т. т.                                                            |
|                       | ДС "Детство" № 243                                                                                                    |                                                                                                    |
| енстрация запалёныя 🔸 | Programs - Of companying and companying - DT There and No 2                                                                            | 41                                                                                                    |
| а утвержионие         | A service a contraction strange determination of the time care of the                                                                  | 10                                                                                                    |
| ерсональные данные    | Редактирования -                                                                                                    |                                                                                                    |
| бразовательные        | Oprinskauper JLC "JLettman" Nr 243 20 Obiosemi                                                                                         | Korracteus expopulaçãe     200-com                                                                    |
| ununchen e            | Детский сад "Детство" № 243<br>Идентификатор есс73239-180с-4460-6860-<br>аб5100b8aeta<br>Краткое назв. ДС "Детство" № 243<br>Номер 243 | Сайт -<br>Етай -<br>Телефон(ы) 334-23-256<br>Факс -<br>Адрес Свердовская (odin.), Низний Талип<br>(r) |
|                       | Номер для импорта 7<br>Тип Доциольная образовательная<br>организация                                                                   | Юридический адрес Совпадает с фактическим<br>Райом Ленинский                                          |

Чтобы просмотреть информацию того или иного поля, необходимо нажать значок рядом с названием поля. Для редактирования определенного поля нужно нажать кнопку *Редактирование*. После того, как данные будут отредактированы нажать кнопку Сохранить/Отправить на утверждение.

Кнопка *Сохранить/Отправить на утверждение* становится активной после внесения каких-либо изменений.

Кнопка Сохранить доступна пользователю с правом Редактирование ОО с правом на опубликование. После нажатия Сохранить вновь введенная информация сохраняется и автоматически опубликовывается, т.е. становится доступной другим пользователям.

Кнопка Отправить на утверждение доступна пользователю с правом Редактирование ОО без права на опубликование. Она позволяет сохранять и отправлять изменения на утверждение пользователю с правом на опубликование информации ОО.

После отправки изменений на утверждение в Системе автоматически создается внутреннее обращение и попадает в реестр *На утверждение*.

До опубликования или отклонений изменений пользователю с правом *Редактирование ОО без права на опубликование* доступно редактирование созданного им обращения. Для этого необходимо нажать кнопку изменить. В данном случае в обращении будут отражаться только последние правки.

На этом действия, по внесению и корректировки данных, будут считаться завершенными.

13

**Примечание:** поле Группы находится: *Реестры* → *Образовательные организации* → выбрать ДОО щелчком мыши → поле Дошкольные группы. Для редактирования групп(ы): нажать кнопку *Редактировать* → Дошкольные *группы*:

| Образовательные<br>организации |             | едактиро             | вание -          |                      |            |   |            |
|--------------------------------|-------------|----------------------|------------------|----------------------|------------|---|------------|
| а утвержление                  | — Ор<br>Кон | ганизаци<br>нтактная | ия<br>информация | одар «Детский сад    | № 114»     | Þ | Контактная |
| -)                             | Фи          | лиалы                |                  |                      |            |   |            |
| аявления                       | O6          | разовате             | льные программ   | ы                    |            |   |            |
|                                |             | обенност             | ги               | -                    |            |   |            |
|                                | Ц0<br>Кас   | школьны              | е группы         |                      |            |   |            |
|                                | До          | кументы              |                  |                      |            |   |            |
|                                | Пр          | икреплен             | ные файлы        |                      |            |   |            |
|                                | Ð           | Докумен              | ты               |                      |            |   |            |
|                                |             |                      |                  |                      |            |   |            |
|                                | •           | Дошколи              | ьные группы      |                      | 📿 Обновить | Þ | Классы     |
|                                | 2           | 015-2016             | ;                |                      | _          |   |            |
|                                | в           | азвание              | Возраст          | Кол-во ваканс        | ий         |   |            |
|                                | 1           |                      | 3л.0м5л.0м       | 1/20                 |            |   |            |
|                                | 2           |                      | 3л.0м5л.0м       | 0/20                 |            |   |            |
|                                | 3           |                      | 3л.0м5л.0м       | 0/20                 |            |   |            |
|                                | 4           |                      | 5л.0м6л.0м       | 0/21                 |            |   |            |
|                                | 5           |                      | 6л.0м7л.0м       | 0/21                 |            |   |            |
|                                | 6           |                      | 3л.0м7л.0м       | Постоянные вакансии: | 0/5        |   |            |

**Примечание:** Кнопка Продолжить «затирает/стирает» существующий запрос на изменение и записывает на его место новый, то есть она его не дополняет. Для того, чтобы его дополнить надо нажать кнопку Изменить. Тогда в одном запросе будет несколько изменений. Запросы на утверждение видно в реестрах на утверждение.

| ВНИМАНИЕ<br>может быть | I Существуют на<br>только один зап | аутвержденные запросы на изменение по этой организ<br>рос. Вы уверены, что хотите создать новый запрос на                                                                                                    | ации. Утвержден<br>изменение? |
|------------------------|------------------------------------|----------------------------------------------------------------------------------------------------|-------------------------------|
| Продолгать             | -                                  |                                                                                                    |                               |
| Data o apeas           | Отантстанный                       | Hammerson                                                                                                    | <b>Delicitude</b>             |
| 18.05 2016 18.33       | КУЗНЕЦОВА А. В.                    | Группа, добавление:<br>Новое значение: 21312321<br>Учебный год: 2015<br>Малоливемость: 20/20<br>Категория: без ограничений<br>Реким пребывания: Полный демь (10,5-12 часов)<br>Возрастная группа: 0 нес 3 г.<br>Направленность группы: Общеразвивающая | C otherstra                   |

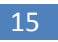